# CREATING A TEAL ACCOUNT & LINKING YOUR EXISTING TEASE ACCOUNT TO TEAL

# 1. Open Internet Explorer, and go to

http://www.tea.state.tx.us/webappaccess/AppRef.htm

You will need your TEASE Username & Password

# 2. Click on "TEAL Login".

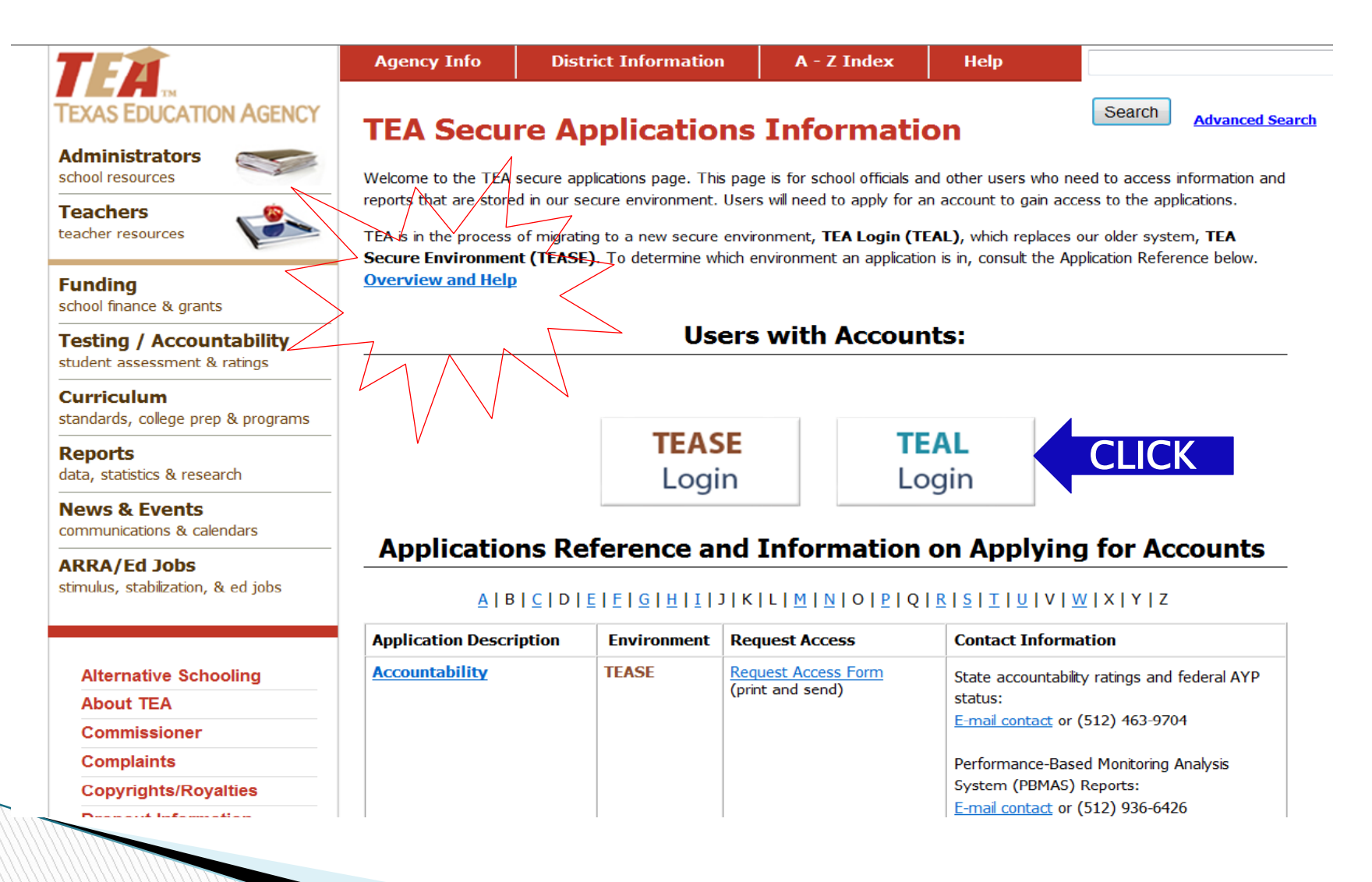

# 3. Click on "Request New User Account".

| Υ <b>`</b> . |                                                                                                    |         |
|--------------|----------------------------------------------------------------------------------------------------|---------|
|              | TEA Login (TEAL)                                                                                                    |         |
|              | NOTICE: TEA Web Applications will not be available each Sunday morning from 5:00am t<br>2:00pm due to routine maintenance. Please do not access your application during this tim<br>period. You could lose data. | o<br>1e |
|              | Don't have an account? Request New User Account                                                                                                    | CK      |
|              | Username:                                                                                                    |         |
|              | Password: TEASE Login                                                                                                    |         |
|              | Login                                                                                                    |         |

Forgot your password? Forgot your username?

**WARNING:** Unauthorized use of this system or its data is prohibited; usage may be subject to security testing and monitoring; misuse is subject to criminal prosecution; and users have no expectation of privacy except as otherwise provided by applicable privacy laws.

#### TEA Home Page | Web Policy and Accessibility

If you have any questions, please send email to Computer Access at <u>computer.access@tea.state.tx.us</u>. Copyright © 2011 The Texas Education Agency, 1701 North Congress Ave, Austin, TX 78701-1494

# 4. Complete "Identity and Access Management" and click "Submit".

Texas Education Agency

| * First Name:                                                                                                    |                                                                                                    |                                 |                                                                                                    |
|----------------------------------------------------------------------------------------------------|----------------------------------------------------------------------------------------------------|---------------------------------|----------------------------------------------------------------------------------------------------|
| Middle Name:                                                                                                    |                                                                                                    |                                 |                                                                                                    |
| * Last Name:                                                                                                    |                                                                                                    |                                 |                                                                                                    |
| Suffix:                                                                                                    | Generational, Academ                                                                                                    | ic, Professional (Jr, PhD, CPA) |                                                                                                    |
|                                                                                                    |                                                                                                    |                                 |                                                                                                    |
| * Email Address:                                                                                                 |                                                                                                    | All notifications               |                                                                                                    |
| * Verify Email:                                                                                                  |                                                                                                    | All notifications               | s will be sent to this address.                                                                           |
| * Birth Month:                                                                                                   | The month of birth (1-12)                                                                                                    |                                 |                                                                                                    |
| * Birth Dav:                                                                                                    | The day of the month of h                                                                                                    | irth (1-31)                     |                                                                                                    |
| Job Title:                                                                                                    | School District<br>Charter School<br>Educator                                                                                                    | "School                         | on drop down and select District", "Charter School" or                                                    |
| Job Title:<br>Phone Number:<br>Street Address:<br>City:<br>State or Province:<br>Country:<br>Zip or Postal Code: | School District<br>Charter School<br>Educator<br>Education Prep Program<br>Educational Service Center<br>Bornunities in Schools<br>GED Test Center<br>Higher Education<br>Non Profit Organization<br>Other Texas State Agency<br>Private School<br>DCS Contractor<br>TEA Contractor<br>TEA Employee<br>Vendor<br>None of the Above | "School<br>"Edu                 | t on drop down and select<br>District", "Charter School" or<br>acation Service Center" as<br>appropriate" |

# 5. Once submitted, you will receive a message on the top of your screen, then scroll down and click "Done".

# Texas Education Agency

Identity and Access Management

Vour request has been submitted. When your request is processed, you will be notified using the e-mail address you provided. If you do not receive notification within three days, please send email to TEA Computer Access at computer.access@tea.state.tx.us for assistance.

### Read message and copy email address for future reference!

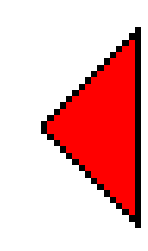

### You will receive an email from <u>TEAL.Admin@tea.state.tx</u> with your username and password. Click on link to "Log on".

Sent Thu 2/16/2012 12:29

| То       |                                                                                                    |
|----------|----------------------------------------------------------------------------------------------------|
| Co<br>Su | ect: TEAL - User Account Request Approved                                                                                                    |
| -        | **PLEASE READ CAREFULLY***                                                                                                    |
|          | EAL Access                                                                                                    |
| -        | our request for a user account to access TEA online applications has been processed. You must use the username and password provided below to log on to TEAL. You will also receive Iditional email message(s) when access is provided to the specific TEA application(s) you request.                                                                                                    |
|          | fter entering the password for the first time, the system will prompt you to change it.                                                                                                    |
|          | Your password must be a minimum of 8 characters long and contain letters, numbers, and special characters (for example, $\#$ , $*$ , $\$$ , or @). Please don't use your name, the word "password", any variations on these.                                                                                                    |
|          | The system will prompt you to complete your Challenge and Response selection. You must select three security questions and provide answers. These questions are required and will be ed to recover your password if you forget or lose it. The answers are confidential and will not be used for any other purpose. Later, if you forget your password, click the 'Forgot your assword?' link on the TEAL Login page. The system will allow you to reset your password when you correctly answer the challenge questions that you previously set up. Remember: The swers to your challenge questions are also case sensitive. |
| 1        | Do not save your password in any browser. If a box comes up asking if you want to save your password, check NO. You are responsible for any use of your login and password, even if it have saved in your browser and someone else uses it.                                                                                                    |
|          | OTE: You will need both your username and your a PASSWORD arons. Do not delete this email without committing your username to memory.                                                                                                    |
| •        | our username is: USERNAME Q                                                                                                    |
| •        | our password is:                                                                                                    |
|          | 2H=Hu                                                                                                    |
|          | og on at: https://pryor.tea.state.tx.us/ CLICK LOG ON                                                                                                    |

If you have questions about this change, please send email to TEA Computer Access at computer.access@tea.state.tx.us.

TEAL.Admin@tea.state.tx.us

From:

# 7. Log on with your TEAL username and password and click "Login".

|        | TEXAS EDUCATION AGENCY                                                                                                    |
|--------|----------------------------------------------------------------------------------------------------|
|        | TEA Login (TEAL)   Notice: TEA Web Applications will not be available each Sunday morning from 5:00am to sologe due to routine maintenance. Please do not access your application during this time be available each Sunday morning from 5:00am to sologe due to routine maintenance. Please do not access your application during this time be available each Sunday morning from 5:00am to sologe due to routine maintenance. Please do not access your application during this time be available each Sunday morning from 5:00am to sologe due to routine maintenance. Please do not access your application during this time be available each Sunday morning from 5:00am to sologe due to routine maintenance. Please do not access your application during this time be available each Sunday morning from 5:00am to sologe due to routine maintenance. Please do not access your application during this time be available each Sunday morning from 5:00am to sologe due to routine maintenance. Don't have an account? Request New User Account   Username: Username:   Password: TEASE Login   Login CLICK TOO LOOGIN |
|        | To log in, type your username and password and then click "Login". Please refer to the <u>help documentation</u> for more information. For interactive, web-<br>based, end-user instructions, click <u>here</u> .                                                                                                    |
| WARNIN | <b>Forgot your password?</b><br><b>Forgot your username?</b><br><b>G:</b> Unauthorized use of this system or its data is prohibited; usage may be subject to<br>asting and monitoring: misuse is subject to criminal prosecution; and users have no                                                                                                    |

expectation of privacy except as otherwise provided by applicable privacy laws.

# 8. Create your password using the guidelines and click "Submit".

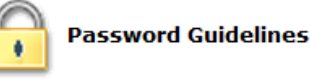

Must be 8-30 characters Must contain the following character types: letters, numbers, and special characters (for example - #, \*, \$, or @) Must not include your username Must not contain variations of the word "password" Must not contain a character repeated more than 2 times

Must not be the same as your previous ten passwords

#### **TEXAS EDUCATION AGENCY**

**Expired Password** 

Your password has expired. Please set a new password to continue.

In order to change your password, you must type your existing password and then type the new password twice. The new password must be typed correctly both times for the change to be successful. When you have finished, click the "Submit" button.

Cancel

Password Guidelines

Username:

Old Password:

New Password:

Submit

Confirm New Password:

Your old password is the one emailed to you from <u>TEAL.Admin@tea.state.tx.us</u> with your username.

Input your new password here.

# 9. Read the "TEA Assurance Agreement" and click "I Agree" to continue.

| Texas Education<br>Identity and Access Management | Agency |
|---------------------------------------------------|--------|
|                                                   |        |

An assurance is required every 30 days.

Logout

In order to enter the TEA Portal, you must first agree to the security provisions detailed below. Please click on the "I Agree" button to indicate that you consent and wish to proceed or the "Cancel" button to return to the login page.

- A. The user understands that any user name and password assigned by TEA is to be considered private and confidential and that sharing usernames and/or passwords is prohibited.
- B. The user is responsible for any computer transactions performed as a result of access authorized through his username(s) and password(s).
- C. The user is responsible for changing his password if he suspects that it has been compromised.
- D. The user will not knowingly or intentionally enter any unauthorized data, or change any data without authorization.
- E. The user agrees to notify the TEA Computer Access Control when their job responsibilities no longer require access to the requested information, or they terminate employment with their current entity.
- F. The user understands that confidential information is any information that has the potential to identify a student, including aggregates with fewer than five members; social security numbers for students or staff; and e-mail addresses of members of the public.
- G. The user agrees that access to confidential data will be limited to the purpose intended by the application, and agrees to limit the data viewed to that necessary for that purpose.
- H. The user agrees to have procedures in place to monitor and protect confidential information.
- The user understands that any unauthorized disclosure of confidential student information is illegal as provided in the Family Educational Rights and Privacy Act of 1974 (FERPA) and implementing federal regulations found in 34 CFR, Part 99, FERPA is specially
  incorporated into the Texas Open Records Act as an exception to records that are subject to disclosures to the public (Government Code, Section 552.026).
- The user understands that any data sets or output reports that he, or his authorized representative, may generate using confidential data are to be protected. The user will not distribute to any unauthorized person any data sets or reports that he has
  access to or may generate containing confidential data.
- K. The user understands that release of confidential student information is prohibited by the Texas Government Code, Section 552.352, and that such an offense constitutes a Class A misdemeanor.
- L. The user certifies that the information contained in the registration form is, to the best of his knowledge, correct and that the education agency for which he works has authorized him as a representative. He further certifies that any ensuing program and activity will be conducted in accordance with all applicable Federal and State laws and regulations.
- M. The eGrants ESC Viewer user agrees to access and use the contents of eGrants applications for the sole purpose of providing technical assistance, program improvement, and sharing best practices and promising ideas to schools and school districts within the ESC to assist in implementing the respective grant program. The user agrees to notify the TEA should they discover that any eGrants applications or attachments contain any confidential data.

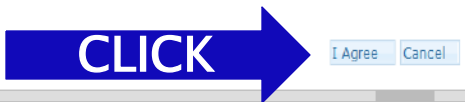

# 10. Select and answer security questions and click "Save Changes".

| ase choose three security | questions from below and provide answers. These question | s are required and will be used to | recover your password if you forget or lose it. These answers are confidential and will not be used for any othe |
|---------------------------|----------------------------------------------------------|------------------------------------|----------------------------------------------------------------------------------------------------|
| Ouestion 1:               | Select from list below                                   | •                                  |                                                                                                    |
| Question 1 Answer:        |                                                          |                                    |                                                                                                    |
|                           |                                                          |                                    |                                                                                                    |
| Question 2:               | Select from list below                                   |                                    |                                                                                                    |
| Question 2 Answer:        |                                                          |                                    |                                                                                                    |
| Question 3:               |                                                          |                                    |                                                                                                    |
| Question 3 Answer:        | Select from list below                                   | •                                  |                                                                                                    |
|                           |                                                          |                                    | Taura Education Acces                                                                                            |
| LICK                      | Save Changes Cancel                                      | X                                  | I exas Education Agenc                                                                                           |
|                           |                                                          |                                    | Identity and Access Management                                                                                   |
|                           |                                                          |                                    |                                                                                                    |
|                           |                                                          | Vol                                | ur challenge/response answers have been updated.                                                                 |

### 11. Click "Link TEASE Accounts".

#### **Texas Education Agency**

User and Access Management

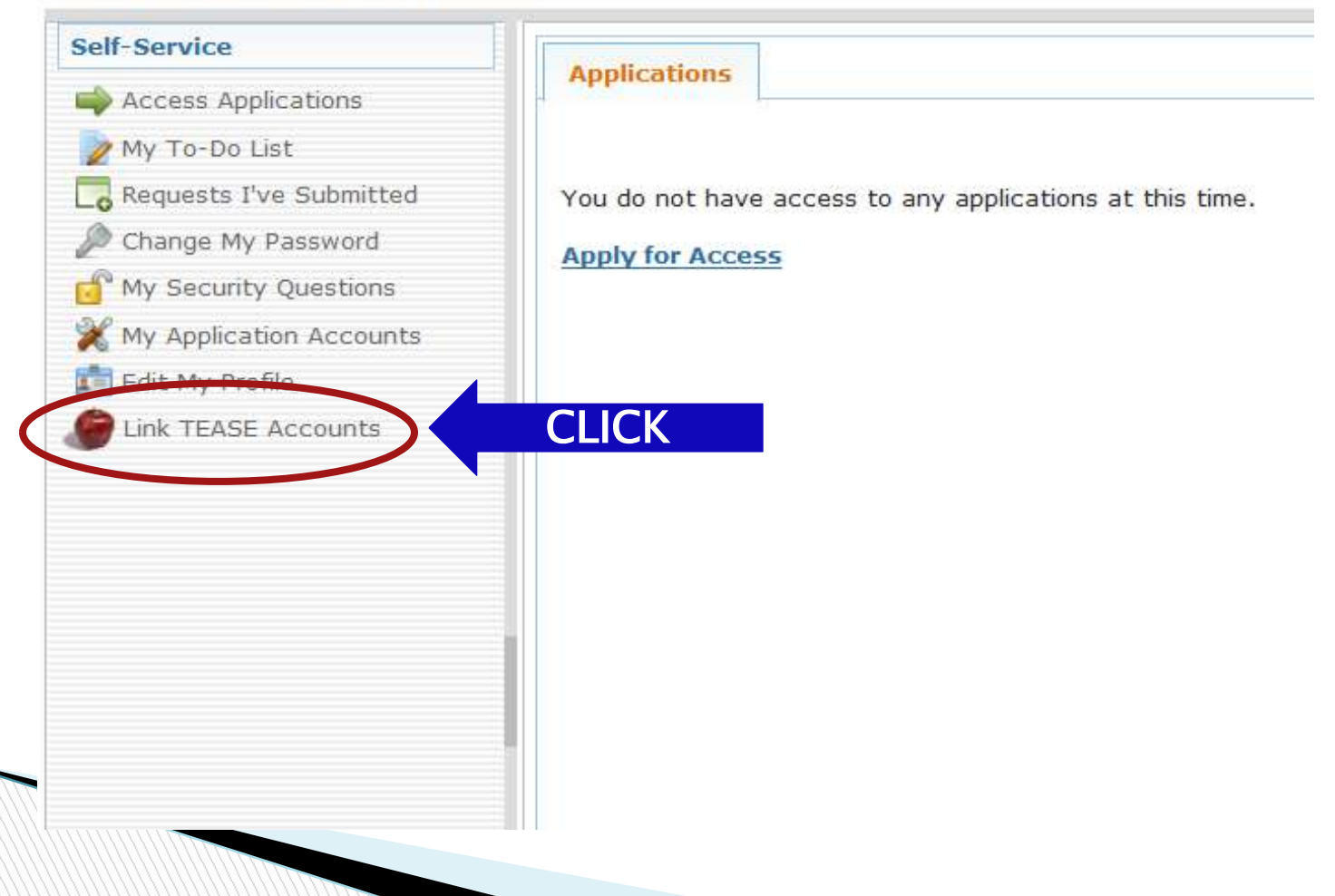

### 12. Click "Link a TEASE Account".

#### **Texas Education Agency**

User and Access Management

| Self-Service                          | Applications Link TEASE Account #                                                               |               |
|---------------------------------------|-------------------------------------------------------------------------------------------------|---------------|
| 📦 Access Applications                 |                                                                                                 |               |
| My To-Do List Requests I've Submitted | TEASE accounts that are currently linked to your IAM user identity are listed below.            |               |
| 🔎 Change My Password                  |                                                                                                 |               |
| 💣 My Security Questions               | Tou currently do not have any linked accounts. Click on the 'Link a TEASE account' button to li | nk an account |
| X My Application Accounts             |                                                                                                 |               |
| 💼 Edit My Profile                     | Currently linked TEASE accounts                                                                 |               |
| Link TEASE Accounts                   | Link a TEASE account<br>Refresir account list<br>TEASE User ID                                  |               |
|                                       |                                                                                                 |               |
|                                       |                                                                                                 |               |
|                                       |                                                                                                 |               |
|                                       |                                                                                                 |               |

### Enter your username and password from your OLD TEASE account and click "Submit".

Texas Education Agency

Before completing this step;

Log out of any TEASE account before you try to link it to your new TEAL account, otherwise you'll get an error. Make sure all the TEASE accounts you are going to link have active passwords (are not expired). It may be a good idea to log into each of them to make sure their passwords are active before you try to link them.

| Link TEASE account |
|--------------------|
|                    |
| TEASE User ID:     |
| TEASE Password:    |
| Confirm Password:  |
|                    |

14. You will receive a message. Click "Refresh Account List" and your OLD TEASE username will appear. If you receive an error message, please make note of it, logout, and email the error message to Computer.Access@tea.state.tx.us.

#### Texas Education Agency

| rvice                               |                                                                                      |                                |       |
|-------------------------------------|--------------------------------------------------------------------------------------|--------------------------------|-------|
| ess Applications                    | Applications Link TEASE Account *                                                    |                                |       |
| To-Do List                          | Add request was successfully submitted with request ID 837396895931098564.           |                                | Clear |
| sts I've Submitted<br>e My Password |                                                                                      |                                |       |
| unity Questions                     | TEASE accounts that are currently linked to your IAM user identity are listed below. |                                |       |
| cation Accounts                     |                                                                                      |                                |       |
| tile                                | Currently linked TEASE accounts                                                      | If your TEASE usarnama doosn't |       |
| Accounts                            | Link a TEASE account                                                                 | II your TEASE username uoesn t |       |
|                                     | Refresh account list CLICK                                                           | appear, click "Refresh Account |       |
|                                     | TEASE User ID 🚭                                                                      | List" again.                   |       |
|                                     | e101502jwer                                                                          |                                |       |
|                                     | I EASE LISED                                                                         |                                |       |
|                                     |                                                                                      |                                |       |

- 15. 1. Click on "Applications" tab.
  - 2. Click on "Refresh Links".
  - 3. Click on your "TEASE User ID" to gain access to your applications.

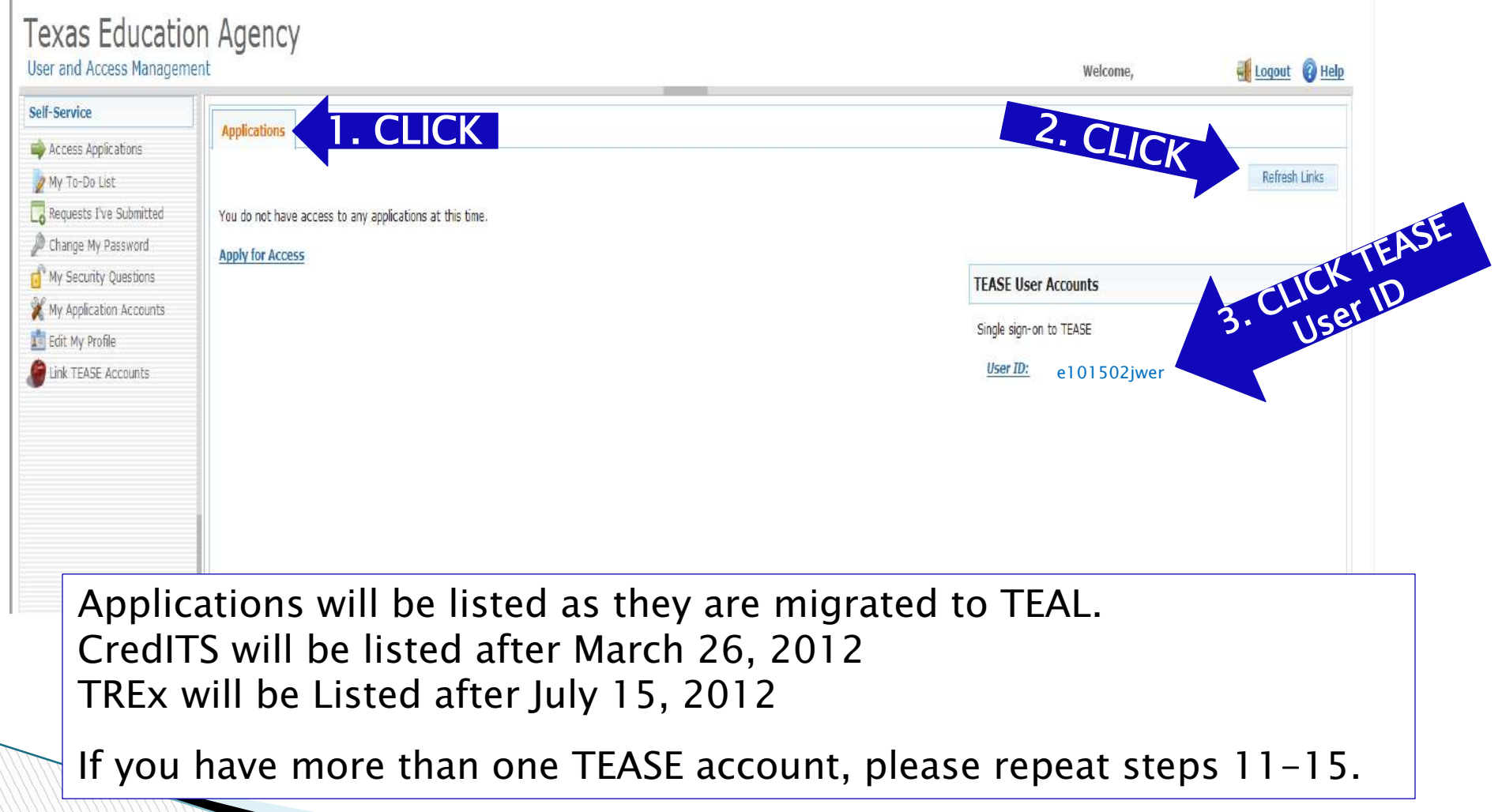

Once your TEAL account has been set-up, your TEASE account will no longer be available. You must login through TEAL to access all your TEA applications.

If you have any questions or need assistance, please contact; TREx Support at; TREX@tea.state.tx.us

or

Computer.Access@tea.state.tx.us

During the transition period before July 15th, you will be presented with the familiar TEASE logon screen where you will select your application (1).

When you Exit your application and come back to this screen, click

the "Exit TEASE" button to return to the TEAL logon page (2).

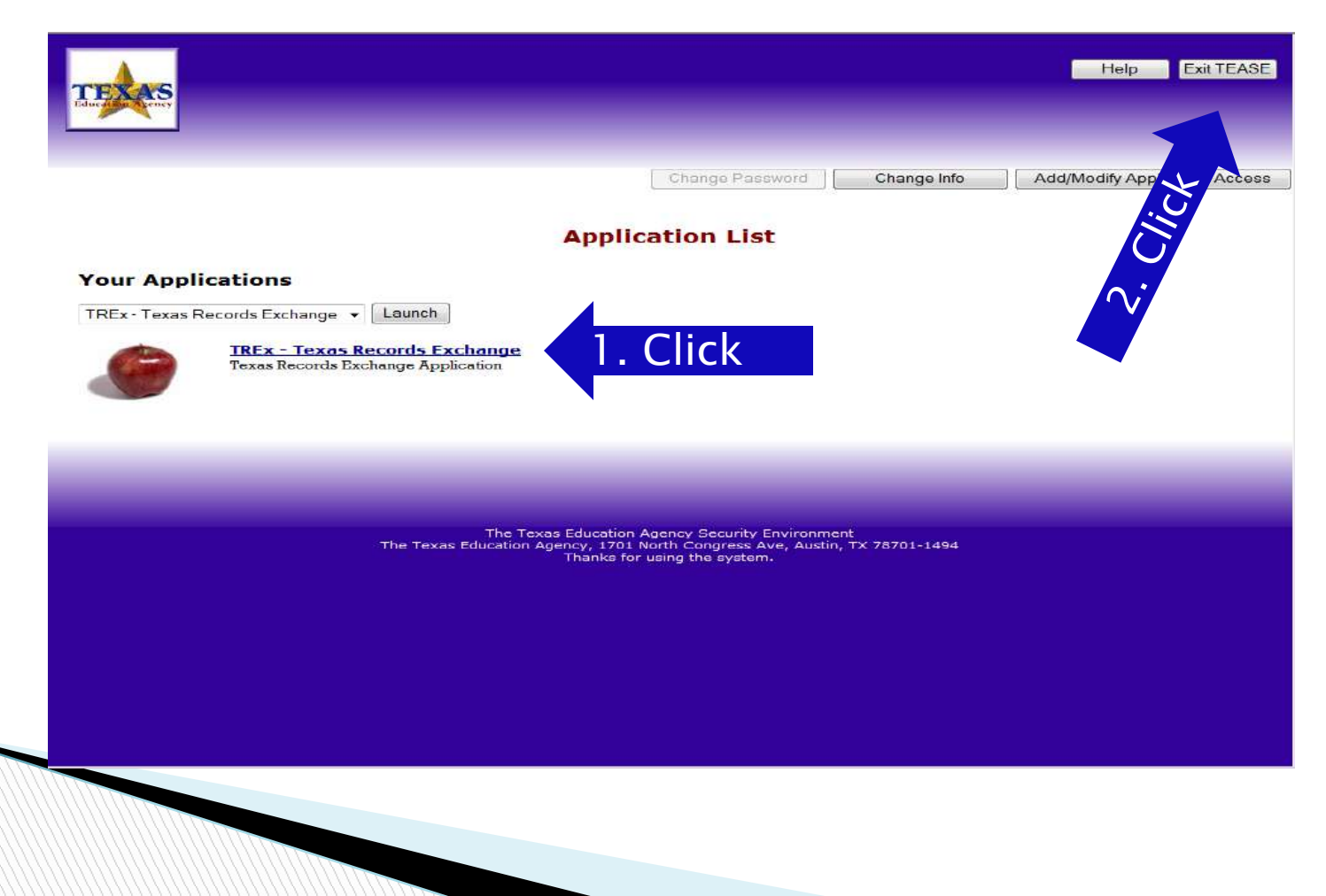